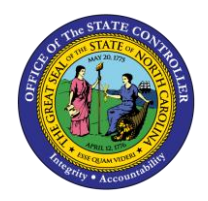

**SUBMIT LEAVE REQUEST** 

ESS-7 | BUSINESS PROCESS PROCEDURE

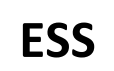

The purpose of this job aid is to explain how to submit a leave request in the Integrated HR/Payroll System.

## Trigger:

Use this Document to submit and modify submitted leave requests in ESS.

### **Business Process Procedure Overview:**

The leave request service is located within the **'My Working Time'** Section of ESS. Use this service to submit leave requests to your supervisor.

Submit Leave Request - Create a leave request and submit it to your supervisor.

**Modify Existing Leave Request** - Modify leave requests which have been submitted but not yet approved.

The leave request functionality within ESS is not used by all agencies. If your agency does use this functionality, the employee must enter the type of leave date(s) and the number of hours to report the leave. Leave requests can be submitted for future dates only.

## Submit Leave Request

1. From the Integrated HR/Payroll System Home Page, Click the My Data (ESS) tab or click the My Time under Quick Link to go directly to the My Working Time screen.

| 6      | Welcome: Simon M | Monsen 80000120 |                                                                                                    |                                                                                                    |                                                                                                    |                                                                                                    |                                                                                                    |                                           |
|--------|------------------|-----------------|----------------------------------------------------------------------------------------------------|----------------------------------------------------------------------------------------------------|----------------------------------------------------------------------------------------------------|----------------------------------------------------------------------------------------------------|----------------------------------------------------------------------------------------------------|-------------------------------------------|
| Home   | My Data (ESS)    | OrgCharts       | Business Objects                                                                                                 | Home Page Admin                                                                                                    | Browser Admin                                                                                                    | SAP GUI                                                                                                    | LMS & NCVIP                                                                                                    |                                           |
| Home   | -                |                 |                                                                                                    |                                                                                                    |                                                                                                    |                                                                                                    |                                                                                                    |                                           |
|        | 1                | Home > Home     |                                                                                                    |                                                                                                    |                                                                                                    |                                                                                                    |                                                                                                    |                                           |
| • Home |                  | Quick Lin       | Welco<br>KS<br>This system<br>information<br>www.osc.m<br>Services.CL<br>NCBE ST4(U<br>Note: The p<br>maintenant | me to the OSC<br>a provides you with the tool<br>. For additional support info<br>c gov/state-employees/BES'<br>enter from 8 a.m. to 8 p.m., h<br>0) (1-866-622-3784) outside to<br>tortal will be unavailable were<br>te. | Integrated H<br>s you need to better acc<br>immation, visit the BEST<br>T. If you need assistance<br>donday through Friday,<br>he Rateigh area.<br>ekdays from 8 to 9 p.m. | R-Payroll<br>ess and manage ;<br>Shared Services<br>e while using the s<br>at 919-707-0707 if<br>and on Sundays f | System<br>your state benefits an<br>website at<br>site, please call the BB<br>local to Raleigh or 1-<br>rom 2 to 8 p.m. for reg | d personal<br>EST Shared<br>866-<br>gular |
|        |                  | My Pay          | News                                                                                                    | s of Interest                                                                                                    |                                                                                                    |                                                                                                    |                                                                                                    |                                           |

### 2. Click My Working Time.

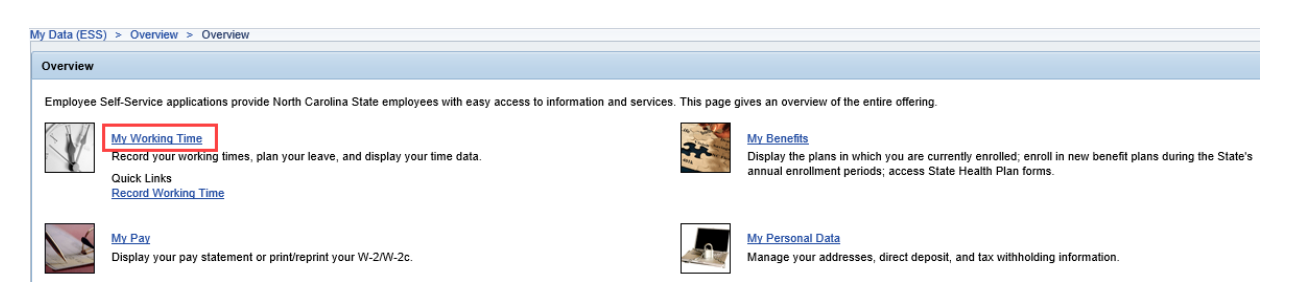

3. The My Working Time screen will be displayed. Click Leave Request.

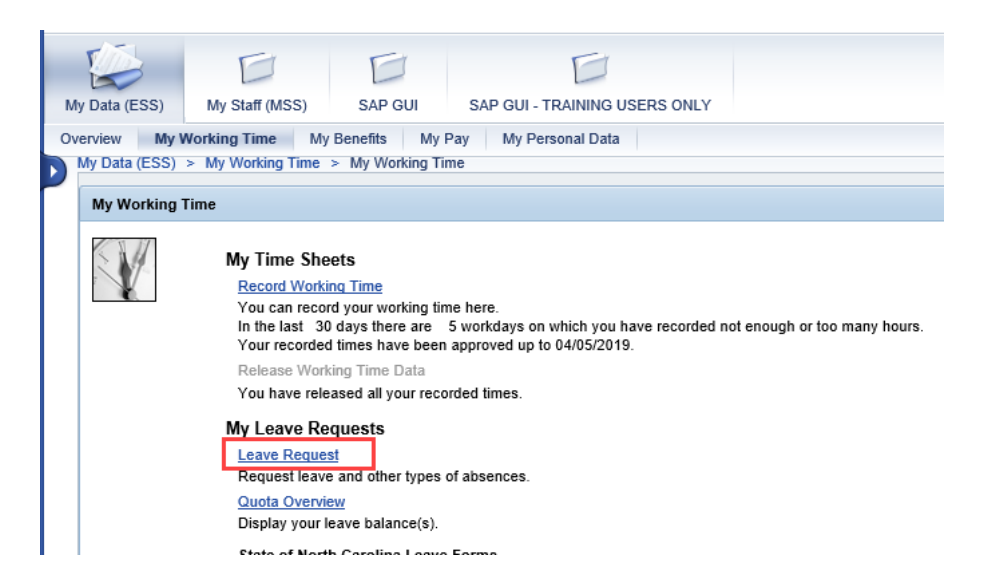

4. The Leave Request screen will be displayed with several options for monitoring your Leave Requests and viewing your leave balances.

|     | Di   | i na li | 1    |      | C alia   |      |      |       | 2    |            |      |       | ~    | 3    | lata |      | ł,        |    |      |     |      |     |    |
|-----|------|---------|------|------|----------|------|------|-------|------|------------|------|-------|------|------|------|------|-----------|----|------|-----|------|-----|----|
|     | D    | spi     | ay a | ina  | Euli     |      | R    | eviev | vai  | 10.5       | ena  |       | 0    | omp  | nete | :0   |           |    |      |     |      |     |    |
| Sho | w T  | ean     | n Ca | lend | lar      | •    | Hid  | e Ca  | len  | <u>dar</u> |      | Sh    | ow 1 | Time | e Ac | coun | <u>ts</u> | Þ  | Sho  | w O | verv | iew | of |
| 4   |      |         | //ay | 201  | 9        |      |      |       |      | J          | une  | 201   | 9    |      |      |      |           |    | July | 201 | 9    |     | •  |
|     | Su   | Мо      | Tu   | We   | Th       | Fr   | Sa   |       | Su   | Mo         | Tu   | We    | Th   | Fr   | Sa   |      | Su        | Mo | Tu   | We  | Th   | Fr  | Sa |
| 18  | 28   | 29      | 30   | 1    | 2        | 3    | 4    | 22    | 26   | 27         | 28   | 29    | 30   | 31   | 1    | 27   | 30        | 1  | 2    | 3   | 4    | 5   | 6  |
| 19  | 5    | 6       | 7    | 8    | 9        | 10   | 11   | 23    | 2    | 3          | 4    | 5     | 6    | 7    | 8    | 28   | 7         | 8  | 9    | 10  | 11   | 12  | 13 |
| 20  | 12   | 13      | 14   | 15   | 16       | 17   | 18   | 24    | 9    | 10         | 11   | 12    | 13   | 14   | 15   | 29   | 14        | 15 | 16   | 17  | 18   | 19  | 20 |
| 21  | 19   | 20      | 21   | 22   | 23       | 24   | 25   | 25    | 16   | 17         | 18   | 19    | 20   | 21   | 22   | 30   | 21        | 22 | 23   | 24  | 25   | 26  | 27 |
| 22  | 26   | 27      | 28   | 29   | 30       | 31   | 1    | 26    | 23   | 24         | 25   | 26    | 27   | 28   | 29   | 31   | 28        | 29 | 30   | 31  | 1    | 2   | 3  |
| 23  | 2    | 3       | 4    | 5    | 6        | 7    | 8    | 27    | 30   | 1          | 2    | 3     | 4    | 5    | 6    | 32   | 4         | 5  | 6    | 7   | 8    | 9   | 10 |
|     | Abs  | ent     |      | Mult | iole     | Ent  | ries | s     | ent  |            | Dele | etion | Re   | aue  | stec | i    |           |    |      |     |      |     |    |
|     |      |         |      |      |          |      |      |       |      | Ξ          |      |       |      |      |      |      |           |    |      |     |      |     |    |
| re  | que  | st a    | r re | por  | t lea    | ive, | ent  | er th | e re | qui        | red  | data  | a an | d cl | hoo  | se R | evie      | w. |      |     |      |     |    |
| pe  | of L | eav     | e:   |      | App      | prov | ed L | eave  | 2    |            |      |       | •    |      |      |      |           |    |      |     |      |     |    |
| te: |      |         |      |      | 05/      | 16/2 | 019  | [     |      | Тс         | )    | 05/   | 16/2 | 2019 | 9    | 7    |           |    |      |     |      |     |    |
|     |      |         |      |      | $\equiv$ |      | _    |       | _    |            |      | _     |      |      |      |      |           |    |      |     |      |     |    |
| rat | ion: |         |      |      | _        |      |      | Hour  | 5    |            |      |       |      |      |      |      |           |    |      |     |      |     |    |
|     | wer. |         |      |      | Jan      | nes  | Mat  | thew  | s    |            |      | Ć     | 7    |      |      |      |           |    |      |     |      |     |    |
| pro |      |         |      |      | <u>.</u> |      |      |       |      | _          |      |       |      |      |      |      |           | _  | _    |     |      |     |    |

| Link Title             | Values                                                                                                    |
|------------------------|----------------------------------------------------------------------------------------------------|
| Show Team Calendar     | Currently not being used.                                                                                                    |
| Calendar               | The default Calendar displays a three-month period which can be moved back or forward. It displays your current leave requests and their status.                                                                                                    |
| Show Time Accounts     | <ul> <li>Provides an overview of your current leave balances.</li> <li><b>NOTE:</b> The Leave Balances are not deducted during the Leave Request process. Balances will be affected only after your time has been entered, approved, and processed by the system.</li> </ul> |
| Show Overview of Leave | Shows the status of all your leave requests. This is where you will change or delete requests when necessary. <b>NOTE</b> : Only future dated leave requests that have not been approved can be changed or deleted.                                                          |

**The Calendar** view also color-code requests to indicate status:

| Status             | Color | Values                                                                                                    |
|--------------------|-------|----------------------------------------------------------------------------------------------------|
| Absent             |       | Indicates an approved leave request.                                                                                                    |
| Multiple Entries   |       | Indicates a pending leave request that includes more than one absence type for one work day.<br>(i.e. 4 hours Approved Leave and 4 hours Sick Leave). |
| Sent               |       | Indicates a pending leave request.                                                                                                    |
| Deletion Requested |       | Indicates a previously rejected leave request.                                                                                                    |

5. After reviewing your leave, enter the details of your request.

#### To request or report leave, enter the required data and choose Review.

| Type of Leave:     | Approved Leave               |
|--------------------|------------------------------|
| Date:              | 05/16/2019 🕅 To 05/16/2019 🕅 |
| Duration:          | 8 Hours                      |
| Approver:          | James Matthews               |
| Note for Approver: | Vacation                     |
|                    |                              |
| Previous Step      | Review  Cancel               |

| Field Name        | Description                                                                                                    |
|-------------------|----------------------------------------------------------------------------------------------------|
| Type of Leave     | The Attendance/Absence (A/A) type of the leave being requested.                                                                                     |
| Date Fields       | The Start and End date of the request. Only dates in the future are allowed. You cannot use current date or a date in the past for a leave request. |
| Duration          | The number of hours of leave being requested                                                                                                    |
| Approver          | The name of the supervisor who will be approve the request                                                                                          |
| Note for Approver | Any notes for your supervisor about the request.                                                                                                    |

6. Once you have finished entering the information, click Review 🕨

## To request or report leave, enter the required data and choose Review.

| Type of Leave:     | Approved Leave               |
|--------------------|------------------------------|
| Date:              | 05/16/2019 🕅 To 05/16/2019 🕅 |
| Duration:          | 8 Hours                      |
| Approver:          | James Matthews               |
| Note for Approver: | Vacation                     |
|                    |                              |
| Previous Step      | Review P Cancel              |

7. The information entered will be displayed. If an error is found, select **Previous Step** to return and correct the mistake. If correct, click Send.

| My Data (ESS) > N   | ly Working Time                                                                                                    |
|---------------------|----------------------------------------------------------------------------------------------------|
| Leave Request       |                                                                                                    |
| I∳ 1<br>Display and | 2 3 -<br>d Edit Review and Send Completed                                                                                |
| You want to requ    | est the following leave:                                                                                                 |
| Type of Leave:      | Approved Leave                                                                                                    |
| Date:               | on Thursday, May 16, 2019                                                                                                |
| Duration:           | 8 Hours                                                                                                    |
| Used:               | Holiday Comp Time: 8.00 HOURS                                                                                            |
| Approver:           | James Matthews                                                                                                    |
| Note for Approver:  | VACATION                                                                                                    |
| To send the leave   | request to the next processor, choose Send. You can check the processing status of the request in the overview of leave. |

8. You should receive confirmation that "The leave request has been sent."

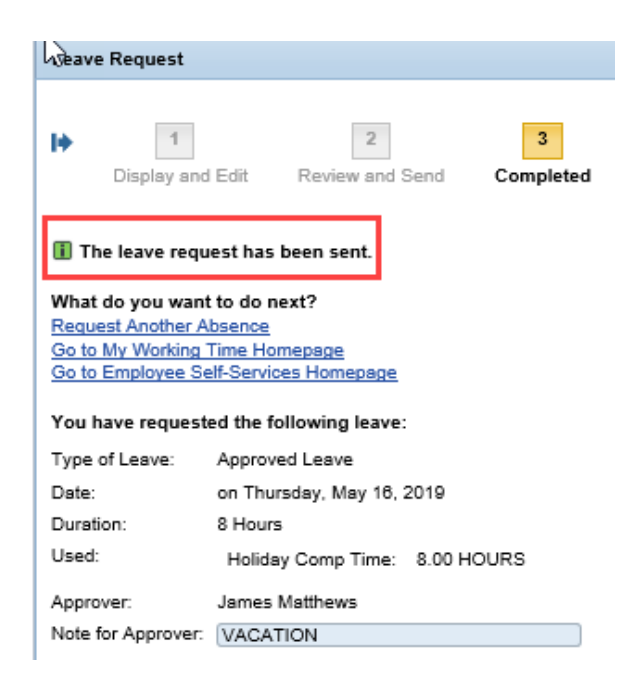

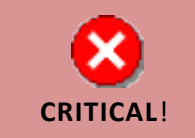

Leave balances are not deducted during the leave request process. Deductions will be made once your working time has been approved by your supervisor and processed by the system.

# Modify Existing Leave Request

1. From the Leave Request screen, click Show Overview of Leave.

|                                                                        | e Re                            | que                             | st                                      |                                       |                                     |                                 |                                |                            |                                |                                       |                                        |                                        |                                      |                                 |                                |                            |                                 |                           |                                       |                                        |                                     |                                |                                |
|------------------------------------------------------------------------|---------------------------------|---------------------------------|-----------------------------------------|---------------------------------------|-------------------------------------|---------------------------------|--------------------------------|----------------------------|--------------------------------|---------------------------------------|----------------------------------------|----------------------------------------|--------------------------------------|---------------------------------|--------------------------------|----------------------------|---------------------------------|---------------------------|---------------------------------------|----------------------------------------|-------------------------------------|--------------------------------|--------------------------------|
|                                                                        |                                 | 1                               | 1                                       |                                       |                                     |                                 |                                |                            | 2                              |                                       |                                        |                                        |                                      | 5                               |                                |                            | 4                               |                           |                                       |                                        |                                     |                                |                                |
|                                                                        | Di                              | ispla                           | ay a                                    | nd I                                  | Edit                                |                                 | R                              | eviev                      | v an                           | id Se                                 | end                                    |                                        | C                                    | omp                             | lete                           | d                          | 1                               |                           |                                       |                                        |                                     |                                |                                |
|                                                                        |                                 |                                 | <i>.</i>                                |                                       |                                     |                                 |                                |                            |                                |                                       |                                        |                                        |                                      |                                 |                                |                            |                                 |                           |                                       |                                        |                                     |                                |                                |
|                                                                        | _                               |                                 | _                                       |                                       |                                     |                                 |                                |                            |                                |                                       |                                        |                                        | _                                    |                                 |                                |                            | . [                             |                           |                                       | _                                      |                                     |                                |                                |
| no/                                                                    | W I                             | eam                             | i Ca                                    | ienc                                  | ıar                                 |                                 | ' HIO                          | ie Ca                      | len                            | Jar                                   |                                        | Sno                                    | DW I                                 | Ime                             | 2 AC                           | coun                       | ts                              | - P.3                     | 500                                   | w O                                    | verv                                | /iew                           | OT                             |
|                                                                        |                                 |                                 |                                         |                                       |                                     |                                 |                                |                            |                                |                                       |                                        |                                        |                                      |                                 |                                |                            | - L                             |                           |                                       |                                        |                                     |                                |                                |
|                                                                        |                                 |                                 |                                         |                                       | _                                   |                                 | _                              |                            |                                | _                                     |                                        |                                        | _                                    |                                 |                                |                            |                                 |                           |                                       |                                        |                                     |                                |                                |
| 4                                                                      | e.,                             | N                               | /ay                                     | 201                                   | 9                                   | E-                              | C                              |                            | e.,                            | J                                     | une                                    | 201                                    | 9                                    | 5-                              | C-                             |                            | e.,                             | J                         | uly<br>Tu                             | 201                                    | 9                                   | E.                             | •                              |
| 4                                                                      | Su                              | Mo<br>20                        | lay<br>Tu                               | 201<br>We                             | 9<br>Th                             | Fr                              | Sa                             | 22                         | Su                             | Ji<br>Mo                              | une<br>Tu                              | 201<br>We                              | 9<br>Th                              | Fr                              | Sa                             | 27                         | Su                              | Mo                        | uly<br>Tu                             | 201<br>We                              | 9<br>Th                             | Fr                             | ►<br>Sa                        |
| <b>4</b><br>18                                                         | Su<br>28                        | Mo<br>29                        | Asy<br>Tu<br>30                         | 201<br>We<br>1                        | 9<br>Th<br>2                        | Fr<br>3                         | Sa<br>4                        | 22                         | Su<br>26                       | J<br>Mo<br>27                         | une<br>Tu<br>28                        | 201<br>We<br>29                        | 9<br>Th<br>30                        | Fr<br>31                        | Sa<br>1                        | 27                         | Su<br>30                        | Mo<br>1                   | uly<br>Tu<br>2                        | 201<br>We<br>3                         | 9<br>Th<br>4                        | Fr<br>5                        | ►<br>Sa<br>6                   |
| 4<br>18<br>19                                                          | Su<br>28<br>5                   | N<br>Mo<br>29<br>6              | <b>Nay</b><br>Tu<br>30<br>7             | 201<br>We<br>1<br>8                   | 9<br>Th<br>2<br>9                   | Fr<br>3                         | Sa<br>4<br>11                  | 22<br>23                   | Su<br>26<br>2                  | J<br>Mo<br>27<br>3                    | une<br>Tu<br>28<br>4                   | 201<br>We<br>29<br>5                   | 9<br>Th<br>30<br>6                   | Fr<br>31<br>7                   | Sa<br>1<br>8                   | 27<br>28                   | Su<br>30<br>7                   | Mo<br>1<br>8              | uly<br>Tu<br>2<br>9                   | 201<br>We<br>3<br>10                   | 9<br>Th<br>4<br>11                  | Fr<br>5                        | ▶<br>Sa<br>6<br>13             |
| 18 19 20                                                               | Su<br>28<br>5<br>12             | Mo<br>29<br>6<br>13             | 1ay<br>Tu<br>30<br>7<br>14              | 201<br>We<br>1<br>8                   | 9<br>Th<br>2<br>9<br>16             | Fr<br>3<br>10<br>17             | Sa<br>4<br>11<br>18            | 22<br>23<br>24             | Su<br>26<br>2                  | Ji<br>Mo<br>27<br>3<br>10             | une<br>Tu<br>28<br>4<br>11             | 201<br>We<br>29<br>5<br>12             | 9<br>Th<br>30<br>6<br>13             | Fr<br>31<br>7<br>14             | Sa<br>1<br>8<br>15             | 27<br>28<br>29             | Su<br>30<br>7<br>14             | Mo<br>1<br>8<br>15        | uly<br>Tu<br>2<br>9                   | 201<br>We<br>3<br>10                   | 9<br>Th<br>4<br>11<br>18            | Fr<br>5<br>12<br>19            | ▶<br>Sa<br>6<br>13<br>20       |
| 18 19 20 21                                                            | Su<br>28<br>5<br>12<br>19       | Mo<br>29<br>6<br>13<br>20       | 1ay<br>Tu<br>30<br>7<br>14<br>21        | 201<br>We<br>1<br>8<br>15<br>22       | 9<br>Th<br>2<br>9<br>16<br>23       | Fr<br>3<br>10<br>17<br>24       | Sa<br>4<br>11<br>18<br>25      | 22<br>23<br>24<br>25       | Su<br>26<br>2<br>9             | J<br>Mo<br>27<br>3<br>10<br>17        | une<br>Tu<br>28<br>4<br>11             | 201<br>We<br>29<br>5<br>12<br>19       | 9<br>Th<br>30<br>6<br>13<br>20       | Fr<br>31<br>7<br>14<br>21       | Sa<br>1<br>8<br>15<br>22       | 27<br>28<br>29<br>30       | Su<br>30<br>7<br>14<br>21       | Mo<br>1<br>8<br>15<br>22  | uly<br>Tu<br>2<br>9<br>16<br>23       | 201<br>We<br>3<br>10<br>17<br>24       | 9<br>Th<br>4<br>11<br>18<br>25      | Fr<br>5<br>12<br>19<br>26      | Sa<br>6<br>13<br>20<br>27      |
| <ol> <li>18</li> <li>19</li> <li>20</li> <li>21</li> <li>22</li> </ol> | Su<br>28<br>5<br>12<br>19<br>26 | Mo<br>29<br>6<br>13<br>20<br>27 | fiay<br>Tu<br>30<br>7<br>14<br>21<br>28 | 201<br>We<br>1<br>8<br>15<br>22<br>29 | 9<br>Th<br>2<br>9<br>16<br>23<br>30 | Fr<br>3<br>10<br>17<br>24<br>31 | Sa<br>4<br>11<br>18<br>25<br>1 | 22<br>23<br>24<br>25<br>26 | Su<br>26<br>2<br>9<br>16<br>23 | Ji<br>Mo<br>27<br>3<br>10<br>17<br>24 | une<br>Tu<br>28<br>4<br>11<br>18<br>25 | 201<br>We<br>29<br>5<br>12<br>19<br>26 | 9<br>Th<br>30<br>6<br>13<br>20<br>27 | Fr<br>31<br>7<br>14<br>21<br>28 | Sa<br>1<br>8<br>15<br>22<br>29 | 27<br>28<br>29<br>30<br>31 | Su<br>30<br>7<br>14<br>21<br>28 | Mo<br>1<br>15<br>22<br>29 | uly<br>Tu<br>2<br>9<br>16<br>23<br>30 | 201<br>We<br>3<br>10<br>17<br>24<br>31 | 9<br>Th<br>4<br>11<br>18<br>25<br>1 | Fr<br>5<br>12<br>19<br>26<br>2 | Sa<br>6<br>13<br>20<br>27<br>3 |

2. A list of your leave requests will be displayed. Select the leave request you wish to modify.

| Lea                                                                                 | ve Request                                                                                                 |                                                                                                    |                                                                       |                                        |                                                  |  |  |  |  |  |  |  |
|-------------------------------------------------------------------------------------|----------------------------------------------------------------------------------------------------|----------------------------------------------------------------------------------------------------|-----------------------------------------------------------------------|----------------------------------------|--------------------------------------------------|--|--|--|--|--|--|--|
| 1     2     3       Display and Edit     Review and Send     Completed              |                                                                                                    |                                                                                                    |                                                                       |                                        |                                                  |  |  |  |  |  |  |  |
| ▶ Show Team Calendar ▶ Show Calendar ▶ Show Time Accounts ▼ Hide Overview of Leaves |                                                                                                    |                                                                                                    |                                                                       |                                        |                                                  |  |  |  |  |  |  |  |
| Leav                                                                                | ve Since: 01/01/2                                                                                          | 019 👘                                                                                                    | Display                                                               |                                        |                                                  |  |  |  |  |  |  |  |
| Leav                                                                                | ve Since: 01/01/2<br>Type of Leave                                                                         | 019 🛐                                                                                                    | Display<br>To                                                         | Status                                 | Used                                             |  |  |  |  |  |  |  |
| Leav                                                                                | ve Since: 01/01/2<br>Type of Leave<br>Approved Leave                                                       | 019 🛐<br>From<br>05/16/2019                                                                                                    | Display<br>To<br>05/16/2019                                           | Status<br>Sent                         | Used<br>8 HOURS                                  |  |  |  |  |  |  |  |
| Leav                                                                                | ve Since: 01/01/2<br>Type of Leave<br>Approved Leave<br>Approved Leave                                     | 019 🗊<br>From<br>05/16/2019<br>05/10/2019                                                                                                    | Display<br>To<br>05/16/2019<br>05/10/2019                             | Status<br>Sent<br>Sent                 | Used<br>8 HOURS<br>8 HOURS                       |  |  |  |  |  |  |  |
| Leav                                                                                | ve Since: 01/01/2<br>Type of Leave<br>Approved Leave<br>Approved Leave<br>Approved Leave                   | 019 The second second s | Display<br>To<br>05/16/2019<br>05/10/2019<br>05/09/2019               | Status<br>Sent<br>Sent<br>Sent         | Used<br>8 HOURS<br>8 HOURS<br>8 HOURS            |  |  |  |  |  |  |  |
|                                                                                     | Ve Since: 01/01/2<br>Type of Leave<br>Approved Leave<br>Approved Leave<br>Approved Leave<br>Approved Leave | 019 The second second s | Display<br>To<br>05/16/2019<br>05/10/2019<br>05/09/2019<br>04/26/2019 | Status<br>Sent<br>Sent<br>Sent<br>Sent | Used<br>8 HOURS<br>8 HOURS<br>8 HOURS<br>8 HOURS |  |  |  |  |  |  |  |

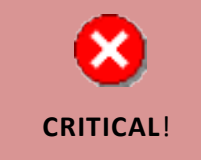

You cannot modify or delete leave requests which have already been approved by your supervisor. If the leave request has already been approved, you must submit a new request.

3. The leave request will be displayed. You can choose either Change the existing request or Delete the request altogether. Select Change.

| IVE                         | e Re          | eque         | est        |              |              |              |           |       |           |            |      |      |      |          |            |      |    |     |             |     |    |    |    |
|-----------------------------|---------------|--------------|------------|--------------|--------------|--------------|-----------|-------|-----------|------------|------|------|------|----------|------------|------|----|-----|-------------|-----|----|----|----|
| 1<br>Display and Edit Revie |               |              |            |              |              |              |           | eviev | 2<br>v ar | nd S       | end  |      | C    | 3<br>omp | ;<br>)lete | d    | •  |     |             |     |    |    |    |
| Sho                         | wT            | eam          | n Ca       | lend         | lar          | •            | Hic       | le Ca | ilen      | <u>dar</u> |      | Sh   | ow 1 | Fime     | e Ac       | coun | ts | Sho | ow Overview |     |    |    |    |
| 4                           | May 2019      |              |            |              |              |              | June 2019 |       |           |            |      |      |      |          |            |      |    |     | July        | 201 | 9  |    | ۲  |
|                             | Su            | Мо           | Tu         | We           | Th           | Fr           | Sa        |       | Su        | Мо         | Tu   | We   | Th   | Fr       | Sa         |      | Su | Мо  | Tu          | We  | Th | Fr | Sa |
| 8                           | 28            | 29           | 30         | 1            | 2            | 3            | 4         | 22    | 26        | 27         | 28   | 29   | 30   | 31       | 1          | 27   | 30 | 1   | 2           | 3   | 4  | 5  | 6  |
| 19                          | 5             | 6            | 7          | 8            | 9            | 10           | 11        | 23    | 2         | 3          | 4    | 5    | 6    | 7        | 8          | 28   | 7  | 8   | 9           | 10  | 11 | 12 | 13 |
| 20                          | 12            | 13           | 14         | 15           | 16           | 17           | 18        | 24    | 9         | 10         | 11   | 12   | 13   | 14       | 15         | 29   | 14 | 15  | 16          | 17  | 18 | 19 | 20 |
| 21                          | 19            | 20           | 21         | 22           | 23           | 24           | 25        | 20    | 16        | 17         | 18   | 19   | 20   | 21       | 22         | 30   | 21 | 22  | 23          | 24  | 25 | 26 | 27 |
| 22                          | 20            | 21           | 20         | 29           | 20           | 7            | -         | 20    | 2.3       | -24        | 20   | 20   | 21   | 20       | 29         | 22   | 20 | 25  | 30          | 7   | 0  | -  | 10 |
| ubr<br>u h                  | nit I<br>nave | New<br>e sel | Re<br>lect | que:<br>ed t | st<br>he f   | iolla        | win       | g lea | ave       | req        | uesi | t:   |      |          |            |      |    |     |             |     |    |    |    |
| pe                          | of L          | eave         | e:         | Ap           | pro\         | /ed          | Lear      | /e    |           |            |      |      |      |          |            |      |    |     |             |     |    |    |    |
| te:                         |               |              |            | 05/          | 16/3         | 2019         | 9         |       |           |            | _    |      |      |          |            |      |    |     |             |     |    |    |    |
| rati                        | ion:          |              |            |              |              | 8            | Но        | urs   |           |            |      |      |      |          |            |      |    |     |             |     |    |    |    |
| ed:                         |               |              |            | Но           | olida        | уC           | omp       | Tim   | e:        | 8.0        | рΗα  | OUR  | s    |          |            |      |    |     |             |     |    |    |    |
| pro                         | wer           | -            |            | Jar          | nes          | Ma           | tthe      | WS    |           |            |      |      |      |          |            |      |    |     |             |     |    |    |    |
| evio                        | ous           | Note         | 25:        | 05/<br>VA    | (13/)<br>CAT | 2019<br>FIOI | 9 09      | :21:3 | 7 S       | мо         | NN   | 10N  | SEN  | 1        |            |      |    |     |             |     |    |    |    |
| Pr                          | evio          | ous (        | Step       |              | Ch           | ang          | e         | Del   | ete       | )          | C    | ance | 1    |          |            |      |    |     |             |     |    |    |    |

NOTE: You cannot change/delete a leave request that is in the past even if it has not been approved.

4. Enter the updated information for your leave request.

Change the leave request to suit your requirements and choose Review. Type of Leave: Approved Leave • 05/16/2019 05/16/2019 Date: То 7 8 Hours Duration: Used: Holiday Comp Time: 8.00 HOURS James Matthews Approver: This leave request is for 5/16/19. Please disregard the Note for Approver: information included in the Previous Notes field. Previous Notes: 05/13/2019 09:21:37 SIMON MONSEN VACATION Previous Step Review 🕨 Cancel

| Field Name        | Description                                                     |
|-------------------|-----------------------------------------------------------------|
| Type of Leave     | The Attendance/Absence (A/A) type of the leave being requested. |
| Date Fields       | The Start and End date of the request.                          |
| Duration          | The number of hours of leave being requested                    |
| Approver          | The name of the supervisor who will be approve your request     |
| Note for Approver | Any notes for your supervisor about the request.                |

5. Once you have finished entering the information, click Review P

| Approver:          | James Matthews                                                                         |    |  |
|--------------------|----------------------------------------------------------------------------------------|----|--|
| Note for Approver: | THIS LEAVE REQUEST IS FOR 5/16/19. PLEASE<br>DISREGARD THE INFORMATION INCLUDED IN THE | \$ |  |
| Previous Notes:    | 05/13/2019 09:21:37 SIMON MONSEN<br>VACATION                                           |    |  |
| Previous Step      | Review  Cancel                                                                         |    |  |

6. The information entered will be displayed. If an error is found, select **Previous Step** to return and correct the mistake. If correct, click **Send**.

| Leave Request                                                                                                    |                                              |  |  |
|----------------------------------------------------------------------------------------------------|----------------------------------------------|--|--|
| Display and                                                                                                    | 2 3 -<br>d Edit Review and Send Completed    |  |  |
| You want to reque                                                                                                    | est the following leave:                     |  |  |
| Type of Leave:                                                                                                    | Approved Leave                               |  |  |
| Date:                                                                                                    | on Thursday, May 16, 2019                    |  |  |
| Duration:                                                                                                    | 8 Hours                                      |  |  |
| Used:                                                                                                    | Holiday Comp Time: 8.00 HOURS                |  |  |
| Approver:                                                                                                    | James Matthews                               |  |  |
| Note for Approver:                                                                                                    | THIS LEAVE REQUEST IS FOR                    |  |  |
| Previous Notes:                                                                                                    | 05/13/2019 09:21:37 SIMON MONSEN<br>VACATION |  |  |
| To send the leave request to the next processor, choose Send. You can check the processing status of the request in the overview of leave. |                                              |  |  |
| Previous Step                                                                                                    | Send                                         |  |  |

7. You should receive confirmation that "The leave request has been sent."

| The leave request has been sent.        |                                                                                                    |   |  |  |
|-----------------------------------------|----------------------------------------------------------------------------------------------------|---|--|--|
| What do you want to do next?            |                                                                                                    |   |  |  |
| Go to My Working<br>Go to Employee Se   | <u>Ime Homepage</u><br>If-Services Homepage                                                                                   |   |  |  |
| You have requested the following leave: |                                                                                                    |   |  |  |
| Type of Leave:                          | Approved Leave                                                                                                    |   |  |  |
| Date:                                   | on Thursday, May 16, 2019                                                                                                    |   |  |  |
| Duration:                               | 8 Hours                                                                                                    |   |  |  |
| Used:                                   | Holiday Comp Time: 8.00 HOURS                                                                                                 |   |  |  |
| Approver:                               | James Matthews                                                                                                    |   |  |  |
| Note for Approver:                      | THIS LEAVE REQUEST IS FOR                                                                                                    | Ŷ |  |  |
| Previous Notes:                         | 05/13/2019 10:43:17 SIMON MONSEN<br>THIS LEAVE REQUEST IS FOR<br>5/16/19. PLEASE DISREGARD THE<br>INFORMATION INCLUDED IN THE | 2 |  |  |

# Additional Resources

For additional assistance, contact BEST Shared Services:

| Phone (Raleigh Area) | (919) 707-0707  |
|----------------------|-----------------|
| Phone (Toll Free)    | (866) 622-3784  |
| Email:               | BEST@osc.nc.gov |

## **OSC Training website:**

https://www.osc.nc.gov/state-agency-resources/training

Click Help Documents and search for:

ESS Quota Overview